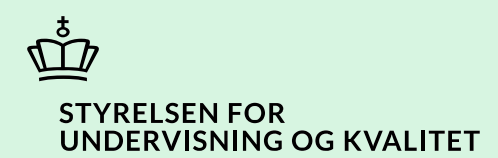

## Redigér en returneret ansøgning

Vejledning

Børne- og Undervisningsministeriet

# Indhold

| Vejledning: Redigér en returneret ansøgning      | 3  |
|--------------------------------------------------|----|
| Procestrin i SPSA                                | 3  |
| Klikvejledning                                   | 4  |
| Gå til returneret ansøgning                      | 4  |
| Orientering på ansøgningen                       | 6  |
| Rediger start- og slutdato for støtte            | 7  |
| Rediger funktionsnedsættelse og støtteform       | 8  |
| Redigér tekst i indstillingsfeltet               | 9  |
| Tilføj bilag                                     | 9  |
| Tilføj kommentar på ansøgningen                  | 12 |
| Send ansøgning til STUK                          | 12 |
| Bilag 1) Oversigt over funktionsnedsættelser     | 13 |
| Bilag 2) Oversigt over støtteformer              | 14 |
| Bilag 3) Oversigt over forskellige dokumenttyper | 15 |

## Vejledning: Redigér en returneret ansøgning

| Version | Dato for opdatering | Beskrivelse af opdatering |
|---------|---------------------|---------------------------|
| 0.2     | 18-12-2024          | Vejledning opdateret      |

Denne vejledning kan du bruge, når STUK har returneret en ansøgning til din institution. Vejledningen giver dig information om, hvordan du tilføjer bilag til ansøgningen, redigerer støtteperiode, funktionsnedsættelse, støtteform og indstillingsfeltet samt tilføjer en kommentar og sender ansøgningen tilbage til STUK.

### Procestrin i SPSA

Nedenfor ser du en figur over de forskellige procestrin, du skal igennem, når du redigerer en returneret ansøgning fra STUK. De bordeaux trin beskriver, hvordan du håndterer de forskellige muligheder, du har for at tilføje ekstra information til ansøgningen. Det lyserøde trin beskriver, hvordan du kan orientere dig på ansøgningen.

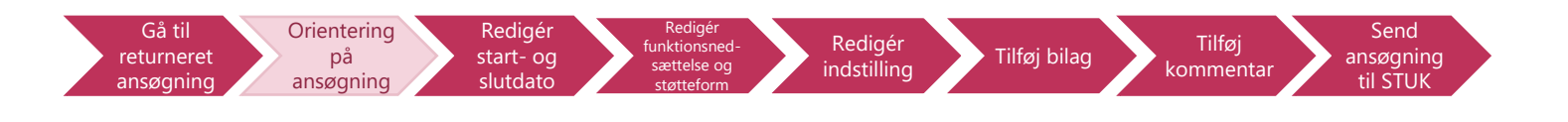

De enkelte trin i procestegningen ovenfor repræsenterer et trin i vejledningen nedenfor. <u>Hvis du vil se et specifikt trin,</u> kan du gå til indholdsfortegnelsen og klikke på den overskrift, som matcher det trin, du vil gå til.

## Klikvejledning

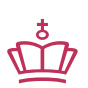

Klikvejledningen tager udgangspunkt i, at du allerede er logget ind i SPSA med dit MitID.

|                                                                                                    | ng                                                                                                    |                                   |                                                                       |                                                                                             |                                                                                                    |                                                                                                  |             |                   |                  |
|----------------------------------------------------------------------------------------------------|----------------------------------------------------------------------------------------------------|-----------------------------------|-----------------------------------------------------------------------|---------------------------------------------------------------------------------------------|----------------------------------------------------------------------------------------------------|--------------------------------------------------------------------------------------------------|-------------|-------------------|------------------|
| til retu                                                                                                    | urneret ansø                                                                                                    | gning                             |                                                                       |                                                                                             |                                                                                                    |                                                                                                  |             |                   |                  |
| • Klik på 'Ansøgninger', som du finder i sidemenuen til venstre på skærmen.                                                                    |                                                                                                    |                                   |                                                                       |                                                                                             |                                                                                                    |                                                                                                  |             |                   |                  |
|                                                                                                    |                                                                                                    |                                   |                                                                       | (<br>Ansøį                                                                                  | <b>S</b> gninger                                                                                                    |                                                                                                  |             |                   |                  |
| en 'Ans                                                                                                    | søgninger - /                                                                                                    | Ansøgni                           | ngsoversigt' (                                                        | er nu åben.                                                                                 |                                                                                                    |                                                                                                  |             |                   |                  |
|                                                                                                    |                                                                                                    | -                                 | - 5                                                                   |                                                                                             |                                                                                                    |                                                                                                  |             |                   |                  |
|                                                                                                    | مرجدا مرجاء أحجاب                                                                                                    |                                   |                                                                       | aver alla da a                                                                              |                                                                                                    |                                                                                                  |             | ببدالم فمالم مرما |                  |
| oversig                                                                                                    | gtssiden kan                                                                                                    | du se er                          | n samlet liste                                                        | over alle de a                                                                              | nsøgninger                                                                                                    | , som er op                                                                                      | prettet, be | handlet eller     | afventer         |
| oversig<br>andlin                                                                                                    | gtssiden kan<br>1g på din udc                                                                                                    | du se er<br>dannelse              | n samlet liste<br>esinstitution.                                      | over alle de a                                                                              | nsøgninger,                                                                                                    | , som er op                                                                                      | prettet, be | handlet eller     | afventer         |
| oversig<br>andlin                                                                                                    | gtssiden kan<br>1g på din udc<br>                                                                                                    | du se er<br>Jannelse              | n samlet liste<br>esinstitution.                                      | over alle de a                                                                              | nsøgninger <u>,</u>                                                                                                    | , som er op                                                                                      | orettet, be | handlet eller     | afventer         |
| oversi <u>c</u><br>andlin                                                                                                    | gtssiden kan<br>1g på din udc                                                                                                    | du se er<br>Jannelse              | n samlet liste<br>esinstitution.                                      | over alle de a                                                                              | nsøgninger,                                                                                                    | , som er op                                                                                      | orettet, be | handlet eller     | afventer         |
| oversi <u>c</u><br>iandlin<br>ser du                                                                                                    | gtssiden kan<br>1g på din udc<br><br>u et skærmbi                                                                                      | du se er<br>dannelse<br>lled af s | n samlet liste<br>esinstitution.<br>iden 'Ansøgn                      | over alle de a<br>inger – Ansøg                                                             | nsøgninger                                                                                                    | , som er op                                                                                      | orettet, be | handlet eller     | afventer         |
| oversi <u>c</u><br>andlin<br>ser du                                                                                                    | gtssiden kan<br>ng på din udo<br>u et skærmbi                                                                                          | du se er<br>dannelse<br>lled af s | n samlet liste<br>esinstitution.<br>iden 'Ansøgn                      | over alle de a<br>inger – Ansøg                                                             | nsøgninger,<br>ningsovers                                                                                                    | , som er op<br>igt':                                                                             | orettet, be | handlet eller     | afventer         |
| oversi <u>c</u><br>andlin<br>ser du                                                                                                    | gtssiden kan<br>ng på din udo<br>u et skærmbi<br>usøgningsoversigt                                                                     | du se er<br>dannelse<br>lled af s | n samlet liste<br>esinstitution.<br>iden 'Ansøgn                      | over alle de a<br>iinger – Ansøg                                                            | nsøgninger,<br>ningsoversi                                                                                                    | , som er op<br>igt':                                                                             | orettet, be | handlet eller     | afventer         |
| oversi <u>c</u><br>andlin                                                                                                    | gtssiden kan<br>1g på din udo<br>u et skærmbi<br><sup>NSØGNINGER</sup>                                                                 | du se er<br>dannelse<br>lled af s | n samlet liste<br>esinstitution.<br>iden 'Ansøgn                      | over alle de a<br>inger – Ansøg                                                             | nsøgninger,<br>ningsovers                                                                                                    | , som er op<br>igt':                                                                             | orettet, be | handlet eller     | afventer         |
| oversig<br>handlin<br>ser du                                                                                                    | gtssiden kan<br>ng på din udo<br>u et skærmbi<br>wsøgningsoversigt<br>Gemte søgninger                                                  | du se er<br>Jannelse<br>Iled af s | n samlet liste<br>esinstitution.<br>iden 'Ansøgn                      | over alle de a<br>inger – Ansøg<br><sub>Gemte visninger</sub>                               | nsøgninger                                                                                                    | , som er op<br>igt':                                                                             | orettet, be | handlet eller     | afventer         |
| ser du                                                                                                    | gtssiden kan<br>ng på din ude<br>u et skærmbi<br>wsøgningsoversigt<br>Gemte søgninger<br>Alle                                          | du se er<br>dannelse<br>lled af s | n samlet liste<br>esinstitution.<br>iden 'Ansøgn                      | over alle de a<br>inger – Ansøg<br>Gemte visninger<br>Standardvisning                       | nsøgninger                                                                                                    | , som er op<br>igt':                                                                             | orettet, be | handlet eller     | afventer         |
| oversi <u>c</u><br>handlin<br>ser du                                                                                                    | gtssiden kan<br>ng på din udd<br>u et skærmbi<br>ussøgningsoversigt<br>Gemte søgninger<br>Alle                                         | du se er<br>Jannelse<br>lled af s | n samlet liste<br>esinstitution.<br>iden 'Ansøgn                      | over alle de a<br>iinger – Ansøg<br>Gemte visninger<br>Standardvisning                      | nsøgninger                                                                                                    | , som er op<br>igt':<br>~                                                                        | prettet, be | handlet eller     | afventer         |
| ser du                                                                                                    | gtssiden kan<br>ng på din ude<br>u et skærmbi<br>usøgningsoversigt<br>Gemte søgninger<br>Alle                                          | du se er<br>dannelse<br>lled af s | n samlet liste<br>esinstitution.<br>iden 'Ansøgn                      | over alle de a<br>inger – Ansøg<br>Gemte visninger<br>Standardvisning                       | nsøgninger,<br>ningsoversi                                                                                                    | , som er op                                                                                      | Oprettet af | handlet eller     | status           |
| ser du                                                                                                    | gtssiden kan<br>ng på din ude<br>u et skærmbi<br>unsøgningsoversigt<br>Gemte søgninger<br>Alle<br>Ansøgningsnummer<br>sps              | du se er<br>dannelse<br>lled af s | n samlet liste<br>esinstitution.<br>iden 'Ansøgn<br>Elever/studerende | over alle de a<br>inger – Ansøg<br>Gemte visninger<br>Standardvisning<br>Uddannelsesområde  | /Endret den<br>07-10-2024 09:40                                                                                                    | , som er op<br>igt':<br>                                                                         | Oprettet af | handlet eller     | status<br>Kladde |
| ser du                                                                                                    | gtssiden kan<br>ng på din ude<br>u et skærmbi<br>wsøgningsoversigt<br>Gemte søgninger<br>Alle<br>Ansøgningsnummer<br>SPS<br>SPS        | du se er<br>dannelse<br>lled af s | n samlet liste<br>esinstitution.<br>iden 'Ansøgn<br>Eleverstuderende  | over alle de a<br>iinger – Ansøg<br>Gemte visninger<br>Standardvisning<br>Uddannetsesområde | nsøgninger,<br>ningsoversi<br>Ændret den<br>07-10-2024 09:40<br>25-09-2024 14:50                                                        | , som er op                                                                                      | Oprettet af | handlet eller     | r afventer       |
| oversi <u>c</u><br>handlin<br>∵ser du<br>Ser du<br>A<br>A<br>A<br>A<br>A<br>A<br>A<br>A<br>A<br>A<br>A<br>A<br>A<br>A<br>A<br>A<br>A<br>A<br>A | gtssiden kan<br>ng på din udd<br>u et skærmbi<br>wsøgningsoversigt<br>Gemte søgninger<br>Alle<br>Ansøgningsnummer<br>SP5<br>SP5<br>SP5 | du se er<br>dannelse<br>lled af s | n samlet liste<br>esinstitution.<br>iden 'Ansøgn<br>Elever/studerende | over alle de a<br>iinger – Ansøg<br>Gemte visninger<br>Standardvisning<br>Uddannelsesområde | nsøgninger,           ningsoversi           Ændret den           07-10-2024 09:40           25-09-2024 14:50           21-08-2024 10:20 | , som er op<br>igt':<br>Oprettet den<br>07-10-2024 09:40<br>25-09-2024 14:50<br>21-08-2024 10:06 | Oprettet af | handlet eller     | Tafventer        |

Klik på tragten i statuskolonnen, som du finder helt ude til højre af ansøgningsoversigten. Status Klik på tekstfeltet, der kommer frem, og du kan nu se en rullemenu med de forskellige statusser, du kan ٠ sortere på. Vælg 'Returneret til institution' • Status × Ann Status er lig med Reti Ann Kladde Goc Afventer samtykke Godi Afventer behandling Returneret til institution Klad Delvist godkendt Godkendt Auto Du kan nu se alle de ansøgninger, der har status 'Returneret til institution. Klik på ansøgningsnummeret ud fra den ansøgning, du vil gå til. • Ansøgningsnummer SPS-SPS-Du kommer nu ind på den specifikke ansøgning.

| er ser du et skærm                  | billede af en specifik ansøg                                       | ning:                                                         |                         |                   |
|-------------------------------------|--------------------------------------------------------------------|---------------------------------------------------------------|-------------------------|-------------------|
| NSØGNING<br><b>PS-</b>              |                                                                    |                                                               |                         | C Gem og se       |
| Der er kommentarer på ansøgningen.  | . Se nederst på siden.                                             |                                                               |                         |                   |
| Ansøgningsstatus                    |                                                                    |                                                               |                         |                   |
| Ansøgningsstatus                    |                                                                    | Afsendt den                                                   |                         |                   |
| Returneret til institution          |                                                                    | 13-11-2023                                                    |                         |                   |
| Stamdata                            |                                                                    |                                                               |                         |                   |
| Denne elev/studerende er under 1    | 8 år. Samtykkeblanketten skal derfor underskrives af mir           | ndst én af elevens/den studerendes forældremyndighedsinde     | ehavere.                |                   |
| Forældremyndighedsindehaverne       | til denne elev/studerende er <b>fritaget</b> fra Digital Post. Sar | ntykkeblanketten skal derfor udskrives og underskrives fysisk | k.                      |                   |
| CPR-nummer                          | Fulde navn                                                         | Telefonnummer                                                 | E-mail                  |                   |
|                                     |                                                                    |                                                               |                         |                   |
| Jddannelsesforløb                   |                                                                    |                                                               |                         |                   |
| Institutionsadresse                 |                                                                    |                                                               |                         |                   |
| Solicito angel - 1781, for our      | Score (produced if Subressing) 1.212                               |                                                               |                         |                   |
| Uddannelsesområde                   | Startdato for u                                                    | ddannelse                                                     | Slutdato for uddannelse |                   |
| ientering på ansø                   | aningen                                                            |                                                               |                         |                   |
| r du kommer ind<br>mmentar på ansøg | på den specifikke ansøgnin<br>gningen.                             | g, kan du i toppen over områ                                  | ådet 'Ansøgningsstatı   | ıs' se, at der er |
|                                     | ANSØGNING<br>SPS-                                                  |                                                               |                         |                   |
|                                     | Der er kommenta                                                    | irer på ansøgningen. Se nederst                               | på siden.               |                   |
| isøaningen er opb                   | vogget af følgende områder                                         | <u>.</u>                                                      |                         |                   |

- Ansøgningsstatus
- Stamdata
- Uddannelsesforløb
- Funktionsnedsættelser og støtteformer
- Indstilling
- Bilag
- Kommentarer

Г

|                                                                                                    | ✓ Kommentarer                                                                                                    |                                                                                                    |                             |                                          |
|----------------------------------------------------------------------------------------------------|----------------------------------------------------------------------------------------------------|----------------------------------------------------------------------------------------------------|-----------------------------|------------------------------------------|
|                                                                                                    | Indhold                                                                                                    |                                                                                                    |                             |                                          |
|                                                                                                    |                                                                                                    |                                                                                                    |                             |                                          |
|                                                                                                    |                                                                                                    |                                                                                                    |                             |                                          |
|                                                                                                    |                                                                                                    |                                                                                                    |                             |                                          |
|                                                                                                    | Modtagergruppe                                                                                                    |                                                                                                    |                             |                                          |
|                                                                                                    | Vælg modtagergruppe                                                                                                    |                                                                                                    | ~                           |                                          |
|                                                                                                    | Tinøj kommentar                                                                                                    |                                                                                                    |                             |                                          |
|                                                                                                    | - Styrelse<br>Modtagergruppe:                                                                                                    | en for IT og Læring - 13-11-2023 13:39<br>inkl. sagsbehandlere (STUK)                                                                                                    |                             |                                          |
|                                                                                                    |                                                                                                    |                                                                                                    |                             |                                          |
|                                                                                                    |                                                                                                    |                                                                                                    |                             | I                                        |
| derligere dokumenta                                                                                                    | 5 1 7                                                                                                    |                                                                                                    |                             | 5 5 5                                    |
| -                                                                                                    | tion samt skrive en kommenta                                                                                                    | ar tilbage til STUK.                                                                                                    |                             |                                          |
| or at redigere støtte                                                                                                    | tion samt skrive en kommenta<br>periode gå til trinnet 'Rediger s                                                                                                    | ar tilbage til STUK.<br>start- og slutdato for støtte'                                                                                                    |                             |                                          |
| or at redigere støtte                                                                                                    | tion samt skrive en kommenta<br>periode gå til trinnet 'Rediger s<br>posnedsættelse og støtteform                                                                                                    | ar tilbage til STUK.<br>start- og slutdato for støtte'<br>gå til trinnet ' Rediger funkt                                                                                                    | tionsnedsætt                | else og støtteform'.                     |
| or at redigere støtte<br>or at redigere funktio                                                                                                    | tion samt skrive en kommenta<br>periode gå til trinnet 'Rediger s<br>pnsnedsættelse og støtteform                                                                                                    | ar tilbage til STUK.<br>start- og slutdato for støtte'<br>gå til trinnet ' Rediger funkt                                                                                                    | tionsnedsætt                | <u>else og støtteform'</u> .             |
| or at redigere støtte<br>or at redigere funktio<br>or at redigere indstil                                                                                                    | tion samt skrive en kommenta<br>periode gå til trinnet 'Rediger s<br>pnsnedsættelse og støtteform<br>ingsfeltet gå til trinnet 'Redige                                                                                                    | ar tilbage til STUK.<br>start- og slutdato for støtte'<br>gå til trinnet ' Rediger funkt<br>er tekst i indstillingsfeltet'.                                                                                                    | tionsnedsætt                | <u>else og støtteform'</u> .             |
| or at redigere støtte<br>or at redigere funktio<br>or at redigere indstil<br>or at tilføje yderliger                                                                                                    | tion samt skrive en kommenta<br>periode gå til trinnet 'Rediger s<br>onsnedsættelse og støtteform<br>ingsfeltet gå til trinnet 'Redige<br>e dokumentation gå til trinnet                                                                                                    | ar tilbage til STUK.<br>start- og slutdato for støtte'<br>gå til trinnet ' Rediger funkt<br>er tekst i indstillingsfeltet'.<br>'Tilføj bilag'.                                                                                                    | tionsnedsætt                | <u>else og støtteform'</u> .             |
| or at redigere støtter<br>or at redigere funktio<br>or at redigere indstil<br>or at tilføje yderliger<br>or at tilføje en komm                                                                                                    | tion samt skrive en kommenta<br>periode gå til trinnet 'Rediger s<br>onsnedsættelse og støtteform<br>ingsfeltet gå til trinnet 'Redige<br>e dokumentation gå til trinnet<br>entar tilbage til STUK gå til trin                                                                                                    | ar tilbage til STUK.<br><u>start- og slutdato for støtte'</u><br>gå til trinnet ' Rediger funkt<br>er tekst i indstillingsfeltet'.<br><u>'Tilføj bilag'.</u><br>nnet 'Tilføj kommentar på a                                                                                      | tionsnedsætt<br>nsøgningen' | <u>else og støtteform'</u> .<br><u>-</u> |
| for at redigere støtte<br>for at redigere funktio<br>for at redigere indstil<br>for at tilføje yderliger<br>for at tilføje en komm<br>Rediger start- og slut                                                                                               | tion samt skrive en kommenta<br>periode gå til trinnet 'Rediger s<br>onsnedsættelse og støtteform<br>ingsfeltet gå til trinnet 'Redige<br>e dokumentation gå til trinnet<br>entar tilbage til STUK gå til trin<br>dato for støtte                                                                                                    | ar tilbage til STUK.<br>start- og slutdato for støtte'<br>gå til trinnet ' Rediger funkt<br>er tekst i indstillingsfeltet'.<br>'Tilføj bilag'.<br>nnet 'Tilføj kommentar på a                                                                                                    | tionsnedsætt<br>nsøgningen' | <u>else og støtteform'</u> .<br><u>-</u> |
| or at redigere støtte<br>or at redigere funktio<br>or at redigere indstil<br>or at tilføje yderliger<br>or at tilføje en komm<br>ediger start- og slut                                                                                                    | tion samt skrive en kommenta<br>periode gå til trinnet 'Rediger s<br>onsnedsættelse og støtteform<br>ingsfeltet gå til trinnet 'Redige<br>e dokumentation gå til trinnet<br>entar tilbage til STUK gå til trin<br>dato for støtte                                                                                                    | ar tilbage til STUK.<br><u>start- og slutdato for støtte'</u><br>gå til trinnet ' Rediger funkt<br>er tekst i indstillingsfeltet'.<br><u>'Tilføj bilag'.</u><br>nnet 'Tilføj kommentar på a                                                                                      | tionsnedsætt<br>nsøgningen' | <u>else og støtteform'</u> .<br><u>-</u> |
| or at redigere støtter<br>or at redigere funktio<br>or at redigere indstil<br>or at tilføje yderliger<br>or at tilføje en komm<br>ediger start- og slut<br>Gå til områd                                                                                    | tion samt skrive en kommenta<br>periode gå til trinnet 'Rediger s<br>onsnedsættelse og støtteform<br>ingsfeltet gå til trinnet 'Redige<br>e dokumentation gå til trinnet<br>entar tilbage til STUK gå til trin<br>dato for støtte<br>et 'Uddannelsesforløb'                                                                                       | ar tilbage til STUK.<br>start- og slutdato for støtte'<br>gå til trinnet ' Rediger funkt<br>er tekst i indstillingsfeltet'.<br>'Tilføj bilag'.<br>nnet 'Tilføj kommentar på a                                                                                                    | tionsnedsætt<br>nsøgningen' | <u>else og støtteform'</u> .<br><u>-</u> |
| or at redigere støtter<br>or at redigere funktio<br>or at redigere indstil<br>or at tilføje yderliger<br>or at tilføje en komm<br>ediger start- og slut<br>Gå til områd                                                                                    | tion samt skrive en kommenta<br>periode gå til trinnet 'Rediger s<br>pnsnedsættelse og støtteform<br>ingsfeltet gå til trinnet 'Redige<br>e dokumentation gå til trinnet<br>entar tilbage til STUK gå til trin<br>dato for støtte<br>et 'Uddannelsesforløb'<br>for at redigere start- og slutda                                                   | ar tilbage til STUK.<br>start- og slutdato for støtte'<br>gå til trinnet ' Rediger funkt<br>er tekst i indstillingsfeltet'.<br>'Tilføj bilag'.<br>nnet 'Tilføj kommentar på a                                                                                                    | tionsnedsætt<br>nsøgningen' | <u>else og støtteform'</u> .<br><u>-</u> |
| or at redigere støtter<br>or at redigere funktion<br>or at redigere indstil<br>or at tilføje yderliger<br>or at tilføje en komm<br>ediger start- og slut<br>Gå til områd<br>Du har to muligheder<br>1) Taste datoer                                        | tion samt skrive en kommenta<br>periode gå til trinnet 'Rediger s<br>pnsnedsættelse og støtteform<br>ingsfeltet gå til trinnet 'Redige<br>e dokumentation gå til trinnet<br>entar tilbage til STUK gå til trin<br>dato for støtte<br>et 'Uddannelsesforløb'<br>for at redigere start- og slutda<br>direkte i feltet                               | ar tilbage til STUK.<br>start- og slutdato for støtte'<br>gå til trinnet ' Rediger funkt<br>er tekst i indstillingsfeltet'.<br>'Tilføj bilag'.<br>nnet 'Tilføj kommentar på a                                                                                                    | tionsnedsætt                | <u>else og støtteform'</u> .<br><u>-</u> |
| or at redigere støtter<br>or at redigere funktion<br>or at redigere indstill<br>or at tilføje yderliger<br>or at tilføje en komm<br>e Gå til områd<br>ou har to muligheder<br>1) Taste datoer<br>2) Vælge dato                                             | tion samt skrive en kommenta<br>periode gå til trinnet 'Rediger s<br>ponsnedsættelse og støtteform<br>ingsfeltet gå til trinnet 'Redige<br>e dokumentation gå til trinnet<br>entar tilbage til STUK gå til trin<br>dato for støtte<br>et 'Uddannelsesforløb'<br>for at redigere start- og slutda<br>direkte i feltet<br>ud fra kalenderfunktionen | ar tilbage til STUK.<br><u>start- og slutdato for støtte'</u><br><u>gå til trinnet ' Rediger funkt</u><br><u>er tekst i indstillingsfeltet'</u> .<br><u>'Tilføj bilag'.</u><br><u>nnet 'Tilføj kommentar på a</u><br>ato for støtte:                                             | tionsnedsætt<br>nsøgningen' | <u>else og støtteform'</u> .             |
| or at redigere støtte<br>or at redigere funktio<br>or at redigere indstil<br>or at tilføje yderliger<br>or at tilføje en komm<br>e Gå til områd<br>ou har to muligheder<br>1) Taste datoer<br>2) Vælge dato i                                              | tion samt skrive en kommenta<br>periode gå til trinnet 'Rediger s<br>ponsnedsættelse og støtteform<br>ingsfeltet gå til trinnet 'Redige<br>e dokumentation gå til trinnet<br>entar tilbage til STUK gå til trin<br>dato for støtte<br>et 'Uddannelsesforløb'<br>for at redigere start- og slutda<br>direkte i feltet<br>ud fra kalenderfunktionen | ar tilbage til STUK.<br><u>start- og slutdato for støtte'</u><br><u>gå til trinnet ' Rediger funkt</u><br><u>er tekst i indstillingsfeltet'</u> .<br><u>'Tilføj bilag'.</u><br><u>nnet 'Tilføj kommentar på a</u><br>ato for støtte:                                             | tionsnedsætt<br>nsøgningen' | <u>else og støtteform'</u> .             |
| or at redigere støtte<br>or at redigere funktion<br>or at redigere indstill<br>or at tilføje yderliger<br>or at tilføje en komm<br>ediger start- og slut<br>Gå til områd<br>Ou har to muligheder<br>1) Taste datoer<br>2) Vælge dato of<br>Startdato for s | tion samt skrive en kommenta<br>periode gå til trinnet 'Rediger s<br>ponsnedsættelse og støtteform<br>ingsfeltet gå til trinnet 'Redige<br>e dokumentation gå til trinnet<br>entar tilbage til STUK gå til trin<br>dato for støtte<br>et 'Uddannelsesforløb'<br>for at redigere start- og slutda<br>direkte i feltet<br>ud fra kalenderfunktionen | ar tilbage til STUK.<br><u>start- og slutdato for støtte'</u><br><u>gå til trinnet ' Rediger funkt</u><br><u>er tekst i indstillingsfeltet'</u> .<br><u>'Tilføj bilag'.</u><br><u>nnet 'Tilføj kommentar på a</u><br>ato for støtte:<br>Slutdato for støtte<br><u>30-06-2026</u> | tionsnedsætt<br>nsøgningen' | <u>.</u>                                 |

| Rediger funktionsnedsættelse og støtteform                                                                                                    |                                           |                                        |                   |  |  |
|----------------------------------------------------------------------------------------------------|-------------------------------------------|----------------------------------------|-------------------|--|--|
| Gå til området 'Funktionsnedsættelser og støtteformer'                                                                                                    |                                           |                                        |                   |  |  |
| Start med at slette den forkerte funktionsnedsættelse eller støtteform. Dette gøres ved at klikke på det røde<br>skraldespands ikon.                                                                                                    |                                           |                                        |                   |  |  |
| Valgte funktionsnedsættelser og støtteforme                                                                                                    | er                                        |                                        |                   |  |  |
| Funktionsnedsættelse                                                                                                    | Støtteform                                | Dækket af eksisterende samtykke        | Handling          |  |  |
| Neurologisk betinget funktionsnedsættelse                                                                                                    | Afklaring, rådgivning og vejledning       | ×                                      |                   |  |  |
| Neurologisk betinget funktionsnedsættelse                                                                                                    | Undervisningsmaterialer (Nota)            | · 🗸 👘                                  |                   |  |  |
| Vælg den korrekte funktionsnedsættelse<br>og <u>Bilag 2 'Oversigt over støtteformer</u> '.                                                                                                    | e og støtteform. Se eventuelt <u>Bila</u> | <u>g 1 'Oversigt over funktionsned</u> | <u>sættelser'</u> |  |  |
|                                                                                                    | Charles for man                           |                                        |                   |  |  |
|                                                                                                    |                                           | ×                                      |                   |  |  |
| Valgrunktonsneusatteise                                                                                                    |                                           |                                        |                   |  |  |
| nyt samtykke til eleven/den studerende.<br>Valgte funktionsnedsættelser og støtteforme                                                                                                    | er                                        |                                        |                   |  |  |
| Funktionsnedsættelse                                                                                                    | Støtteform                                | Dækket af eksisterende samtykke        | Handling          |  |  |
| Neurologisk betinget funktionsnedsættelse                                                                                                    | Afklaring, rådgivning og vejledning       | ✓                                      |                   |  |  |
| Neurologisk betinget funktionsnedsættelse                                                                                                    | Støttetimer                               | *                                      |                   |  |  |
| Hvis eleven/den studerende er fritaget fra digital post, skal samtykket printes og vedhæftes som bilag. Se trinnet<br><u>'Tilføj bilag'</u> .<br>Hvis det valgte er dækket af et eksisterende samtykke, vil der fremgå en tekst og ansøgningen vil blive sendt<br>direkte til STUK. |                                           |                                        |                   |  |  |
| Der afsendes ikke et nyt samtykke til eleven/den studerende, da alle valgte funktionsnedsættelser                                                                                                    |                                           |                                        |                   |  |  |
| Tryk på 'Gem ændringer' som du finder                                                                                                    | i øverste højre hjørne.                   | Griter                                 |                   |  |  |
| For at sende ansøgningen retur til STUK                                                                                                    | , se trinnet 'Send ansøgning til ST       | ſUK'                                   |                   |  |  |

#### Redigér tekst i indstillingsfeltet

• Gå til området 'Indstilling'.

Her har du mulighed for at ændre, rette eller tilføje tekst til indstillingen.

#### Indstilling

Neurologisk betinget funktionsnedsættelse | Afklaring, rådgivning og vejledning

- timerne skal bruges til at støtte eleven

Tryk på 'Gem ændringer', som findes i øverste højre hjørne.

#### Tilføj bilag

#### • Gå til området 'Bilag'.

Du har tre muligheder for at tilføje dokumenter:

- 1) **Tilføj dokumenter ved at trække dem ind i feltet,** (hvis du f.eks. skal printe eller tidligere har printet samtykke)
- 2) Klik på 'Vedhæft filer', hvis du vil uploade filer fra egen enhed, (hvis du f.eks. skal printe/har printet samtykke)
- 3) Klik på 'Vedhæft eksisterende dokumenter', hvis du vil genbruge dokumenter, der tidligere har været vedhæftet ansøgninger for eleven/den studerende.

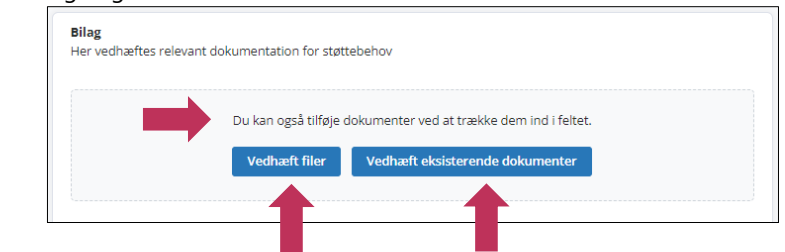

Det er muligt at vedhæfte flere dokumenter på én gang.

**OBS!** Når du har tilføjet nye dokumenter til ansøgningen, skal du skrive det i kommentaren. Det vil hjælpe sagsbehandleren, der får ansøgningen tilbage.

Har du brug for en detaljeret gennemgang af, hvordan du vedhæfter dokumenter, gå da til vejledningen 'Vedhæft dokumenter', som du finder på SPSU.dk

| Aulighed 1 eller 2 – Træk dokumenter ind eller klik på 'Vedhæft filer.                                                                                                    |  |  |  |  |  |
|----------------------------------------------------------------------------------------------------|--|--|--|--|--|
| Uanset om du har benyttet mulighed 1 eller 2 kommer dette vindue frem:                                                                                                    |  |  |  |  |  |
| Tilføj dokumenter ×                                                                                                    |  |  |  |  |  |
| Giv dokumenterne et sigende navn, så de er nemme at genkende.                                                                                                    |  |  |  |  |  |
| Dokumentnavn Dokumenttype Vedhæftet den                                                                                                    |  |  |  |  |  |
| X Dokumentation for støttebehov Dokumentation for støt 🗸 14-08-2024                                                                                                    |  |  |  |  |  |
| Gem                                                                                                    |  |  |  |  |  |
| <ul> <li>Giv en sigende titel til dokumentet</li> <li>Vælg relevant dokumenttype.<br/>Se <u>Bilag 3 'Oversigt over dokumenttyper'</u>, hvis du er i tvivl om, hvad du skal vælge.</li> </ul>                   |  |  |  |  |  |
| Dokumenttype Vedhæftet den                                                                                                    |  |  |  |  |  |
| Dokumentation for støt       14-08-2024         Erklæring       Testrapport         Dokumentation for leverandører       em         Dokumentation for funktionsnedsættelse       Dokumentation for støttebehov |  |  |  |  |  |
| • Klik 'Gem'                                                                                                    |  |  |  |  |  |
| Dokumentet lægger sig som en ekstra linje under 'Bilag' på ansøgningen.                                                                                                    |  |  |  |  |  |
| Du kan nu gå videre til mulighed 3 nedenfor, <u>eller gå videre til trinnet 'Tilføj kommentar på ansøgningen'</u> .                                                                                            |  |  |  |  |  |

| Mulighed 3 – Klik på ′Vedhæft eksisterende dokumenter                  |   |
|------------------------------------------------------------------------|---|
| Der kommer et nyt vindue frem.                                         |   |
| Tilføj dokumenter                                                      | × |
| c Dokumentnavn Dokumenttype                                            |   |
| pdf Udredning                                                          |   |
| Viser 1 til 1 af 1<br>20 pr. side 🗸                                    |   |
| Tilføj Annullér                                                        |   |
| Vælg dokument, som du vil tilføje.                                     |   |
| Dokumentnavn                                                           |   |
| ✓ pdf                                                                  |   |
| • Klik 'Tilføj'.                                                       |   |
| okumentet lægger sig som en ekstra linje under 'Bilag' på ansøgningen. |   |
| u kan nu gå videre til trinnet 'Tilføj kommentar på ansøgningen'.      |   |

| Tilføj kommentar på ansøgningen                                                                                                    |
|----------------------------------------------------------------------------------------------------|
| • <b>Gå til området 'Kommentarer'</b> , som du finder nederst på ansøgningen.                                                                                                    |
|                                                                                                    |
| Besvar STUK's kommentar i kommentarfeltet.                                                                                                    |
| ✓ Kommentarer                                                                                                    |
| Indhold                                                                                                    |
|                                                                                                    |
|                                                                                                    |
|                                                                                                    |
|                                                                                                    |
| Vælg 'internt inkl. STUK' i rullemenuen.                                                                                                    |
| Modtagergruppe                                                                                                    |
| Vælg modtagergruppe                                                                                                    |
| Internt lorganisationen<br>Internt inkl. STUK                                                                                                    |
| - Kik 'Tilfgi kommenter'                                                                                                    |
|                                                                                                    |
| Tilføi kommentar                                                                                                    |
|                                                                                                    |
| Der kommer en pop-up frem, der bekræfter, at kommentaren er tilføjet. Pop-uppen forsvinder af sig selv igen.                                                                         |
|                                                                                                    |
| ✓ Kommentaren er tilføjet 🛛 🗙                                                                                                    |
|                                                                                                    |
| Din kommentar lægger sig som den øverste kommentar i kommentarsporet.                                                                                                    |
| Send ansøgning til STUK                                                                                                    |
| • Klik 'Gem ændringer'', som du finder i øverste højre hjørne. Det skal du gøre for at sikre, at nye                                                                                 |
| oplysninger på ansøgningen bliver gemt.                                                                                                    |
| <ul> <li>Klik 'Send', som du finder i øverste højre hjørne. Ansøgningen bliver enten sendt til godkendelse af<br/>samtykke hvis der mangler samtykke eller retur til STUK</li> </ul> |
|                                                                                                    |
| Image: Send         Print samtykke         Gem ændringer                                                                                                    |
| Der kommer en pop-up frem, der bekræfter at ansøgningen er sendt tilbage til STUK. Pop-uppen forsvinder af sig                                                                       |
| selv igen.                                                                                                    |
| 🗸 Ansøgningen er sendt til STUK 🗙                                                                                                    |
|                                                                                                    |
|                                                                                                    |
| ✓ Du har redigeret en returneret ansøgning og sendt den tilbage til STUK.                                                                                                    |

## Bilag 1) Oversigt over funktionsnedsættelser

**OBS!** Listen er ikke udtømmende, men blot eksempler.

| Funktionsnedsættelse                                      | Eksempler                                                                                                  |
|-----------------------------------------------------------|----------------------------------------------------------------------------------------------------|
| Læse-skrivevanskeligheder                                 | Ordblindhed                                                                                                |
| Psykisk funktionsnedsættelse eller udviklingsforstyrrelse | <ul> <li>Depression</li> <li>Angstlidelser</li> <li>Udviklingsforstyrrelser som autisme og ADHD</li> </ul> |
| Neurologisk betinget funktionsnedsættelse                 | <ul> <li>Senfølger efter hjernerystelse</li> <li>Kronisk migræne</li> <li>Epilepsi</li> </ul>              |
| Bevægehandicap                                            | <ul> <li>Muskelsvind</li> <li>Diskusprolaps</li> <li>Gigt</li> </ul>                                       |
| Hørenedsættelse                                           | <ul><li>Døve</li><li>Hørehæmmede</li></ul>                                                                 |
| Synsnedsættelse                                           | <ul><li>Blinde</li><li>Svagsynede</li></ul>                                                                |
| Generelle indlæringsvanskeligheder                        | Diagnosticeret forsinket eller mangelfuld     udvikling af evner og funktionsniveau                        |
| Matematikvanskeligheder                                   | Talblindhed                                                                                                |
| Kronisk eller langvarig sygdom                            | <ul> <li>Kræftforløb</li> <li>Diabetes</li> <li>Hjertekarsygdomme</li> </ul>                               |
| Sprog- og talevanskeligheder                              | <ul><li>Stammen</li><li>Afasi</li><li>Dysartri</li></ul>                                                   |
| Tilsvarende svære vanskeligheder                          | <ul><li>Massivt omsorgssvigt</li><li>Henvist til udredning i sundhedssektoren.</li></ul>                   |

## Bilag 2) Oversigt over støtteformer

**OBS!** Listen er ikke udtømmende, men blot eksempler.

| Støtteform                          | Eksempler                                                                                                    |
|-------------------------------------|----------------------------------------------------------------------------------------------------|
| Afklaring, rådgivning og vejledning | <ul> <li>Test</li> <li>Afklaring af støttebehov</li> <li>Høre- eller synskonsulentydelser</li> </ul>                    |
| Læse-skriveteknologi for ordblinde  | Oplæsnings- og ordforslagsprogram                                                                                       |
| Synshjælpemidler                    | <ul><li>It-startpakke til blinde eller svagsynede</li><li>Ergonomisk belysning</li></ul>                                |
| Ergonomiske hjælpemidler            | <ul> <li>Bord</li> <li>Stol</li> <li>Læsestativ</li> </ul>                                                              |
| Høretekniske hjælpemidler           | Lydforstærkende udstyr                                                                                                  |
| Særlige hjælpemidler                | Hjælpemidler, som ikke hører under øvrige kategorier                                                                    |
| Instruktion                         | <ul> <li>Instruktion i brug af hjælpemidler</li> <li>Kurser i synskompenserende færdigheder</li> </ul>                  |
| Sekretærhjælp                       | Hjælp til at tage notater                                                                                               |
| Personlig assistance                | Praktisk hjælp og støtteperson på de Frie Skoler                                                                        |
| Tegnsprogs- og skrivetolkning       | <ul> <li>Tolkning til døve og hørehæmmede</li> <li>Undervisningsmaterialer og sikkerhedsudstyr til<br/>tolke</li> </ul> |
| Undervisningsmaterialer (Nota)      | Studiematerialer fra Nota (rammebevilling til Nota)                                                                     |
| Støttetimer                         | <ul> <li>Studiestøttetimer</li> <li>Faglige støttetimer</li> <li>Studiementortimer</li> </ul>                           |

## Bilag 3) Oversigt over forskellige dokumenttyper

| Dokumenttyper                          | Eksempler                                                                                                    |
|----------------------------------------|----------------------------------------------------------------------------------------------------|
| Samtykke                               | <ul> <li>Samtykke til indgivelse af ansøgning om SPS.</li> <li>Samtykket sendes eller printes fra SPSA</li> </ul>                                                                                              |
| Testrapport                            | Rapporter med testresultater                                                                                                    |
| Dokumentation for funktionsnedsættelse | F.eks. lægefaglig dokumentation og Pædagogisk<br>Psykologisk Vurdering (PPV)                                                                                                    |
| Dokumentation for støttebehov          | • F.eks. udtalelser og beskrivelse af støttebehov                                                                                                    |
| Dokumentation fra leverandører         | <ul> <li>F.eks. faktura fra leverandør i forbindelse med<br/>reparation af hjælpemiddel. Du kan læse mere<br/>om, hvordan du søger om reparation i nyheden<br/>Sådan søger du om reparation i SPSA.</li> </ul> |
| Erklæringer                            | Erklæringer, som ikke hører under andre<br>dokumenttyper                                                                                                    |
| It-blanket                             | It-blanketten som sendes eller printes fra SPSA                                                                                                    |

www.stukuvm.dk